Folsom, California 95630

(916) 461-6201

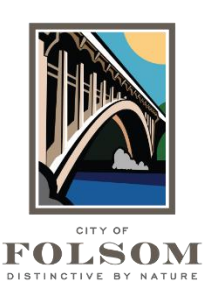

## eTRAKIT Task Instructions CONTRACTOR REGISTRATION PROCESS

Any contractor with a valid California contractor's license must create a Contractor account in eTRAKIT. Registering as a contractor allows you to apply for a permit, check on a permit, pay fees, use your trust account to pay fees, download permits, and schedule inspections. Follow the steps below to create a Contractor account.

## CONTRACTOR ACCOUNT REGISTRATION STEPS:

- 1. Website: Go to eTRAKiT (https://etrakit.folsom.ca.us/etrakit)
- 2. **Set up An Account:** Click on "Setup an Account" in the upper left corner of the screen and then click on "Contractor Registration."
- 3. **Contractor Registration Screen:** On the Contractor Registration screen, any field with an \* is required. Please complete the following:
  - a. **Contractor License Number:** Provide your license number issued by the <u>California Contractors State License Board</u>.
  - b. **Email Address:** Enter your email address and then confirm it by entering it again.
  - c. Temporary Password: Provide a <u>temporary</u> password. You will reset this password after you create your account. Passwords must be at least 6 characters and must include: 1 lower case character, 1 upper case character, 1 number and 1 special character (e.g., !, \*, #, @, &, \$). A good example of a temporary password is NewPassword12!
  - d. **Security Question:** Select a security question from the drop-down list and then provide the answer.
- 4. **Create Account:** Click "Create Account" at the bottom of the screen.
- 5. **Check Email:** You will receive a registration validation email from <u>DoNotReply@folsom.ca.us</u>.
- 6. **Confirmation:** In the email, click on the Confirm link. This will take you back to the eTRAKIT website.
- 7. **Reset Password:** On the eTRAKiT website in the upper right corner, click "Forgot Password."
- 8. **Forgot Password Email:** Click in the link in the Forgot Password email you receive. It will take you back to the eTRAKiT website.
- 9. **Final Password:** Answer the security question you set up earlier and then enter your new permanent password. You will now be logged into eTRAKiT.

10. **eTRAKiT Login:** Remember when you log in next time, go to the top of the screen and then under Log In, select "Contractor". <u>Enter your contractor license number in the Username field</u> and then enter your password.

## **QUESTIONS?**

For questions or assistance with eTRAKiT contractor account setup, please contact:

City of Folsom Community Development Department Phone: (916) 461-6201 Email: <u>EPC@folsom.ca.us</u>